## Handleiding SumUp pin apparaat

## Installatie:

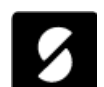

- 1. Installeer op je mobiel de SumUp app met dit logo.
- 2. Open de app.
- 3. Klik op Ga aan de slag.
- 4. Geef je e-mailadres en wachtwoord. 1<sup>e</sup> keer 12345\_Sumup
- 5. Klik op Inloggen.
- 6. Klik op Toestaan locatie tijdens gebruik van de app.
- 7. Klik op de button Doe het nu in het startscherm.
- 8. Bluetooth word geactiveerd en zet het pinapparaat aan met de powerknop aan de rechter zijde als deze niet zelf inschakeld.
- 9. Controleer het 3-cijferige nummer op je app met het nummer op de achterzijde van de apparaat.
- 10. Klik op de button Verbind.
- 11. Als het goed is krijg je een vinkje en ben je verbonden en gereed om te pinnen.
- 12. Klik op Klaar.

## **Betaling:**

- 13. Zorg dat je Bluetooth aan hebt staan op je mobiel.
- 14. Open de SumUp app.
- 15. Klik op afrekenen op het dashboard of onderin de taakbalk.
- 16. Voer het te betalen bedrag in, **minimaal €1,00**. Toets gewoon door met de getallen, het scheidingsteken blijft staan.
- 17. Klik op afrekenen.
- 18. Tik de betaalkaart tegen het pinapparaat of steek de kaart aan de bovenzijde in het apparaat.
- 19. Volg de instructie op het display van het apparaat.
- 20. Indien de transactie OK is dan krijg je een vink op je scherm.
- 21. Transactie voltooid.
- 22. Optie: Stuur indien gewenst een betaalbewijs.
- 23. Zet links onder op het consumptiekaartje een "P" en doe hem op de prikker.
- 24. Het pinapparaat schakelt na 3 minuten zelf uit.

## Transactie annuleren:

- 25. Om een transactie te annuleren druk je op de powerknop aan de rechterzijde van het apparaat.
- 26. Dit wordt geregistreerd als "Mislukt"